### Using Quicken Reports in Spreadsheets

You may find that you want to combine the financial information with some production information to calculate expenses per acre or per head. It is easy to export a Quicken report for use in Excel. In this example, we will create and export a cash flow report by tag for use in Excel.

#### Click **Reports** (from the drop-down menu bar) Banking Cash Flow by Tag

The default range is *Yearly* and *2016*. You may want to select *Yearly, Last 12 Months* or customize the date to a specific time frame. To create a report for 2016, click the **Customize** button and choose **Custom Dates** for the Date Range. Edit the *Title:* **2016 Cash Flow by Enterprise.** 

| Customize Cash Flow by Tag                         |                               |
|----------------------------------------------------|-------------------------------|
| Date <u>r</u> ange: Custom dates 💌                 | From: 1/1/2016 To: 12/31/2016 |
| Display Accounts Categories Payees Tags Categories | ory Groups Advanced           |
| Report Layout                                      |                               |
| Headings<br>Row: Category                          |                               |
| Column: Tag Amount as <u>%</u>                     |                               |
|                                                    |                               |
| Organization: Cash Flow Basis                      |                               |
|                                                    |                               |
| ?                                                  | OK Cancel                     |

## OK

To save a report for use in a spreadsheet, click on **Export** (icon between the printer and disk at top right), **Report to Excel compatible format**, **name the file** and **save it** in an appropriate location by browsing to the appropriate folder. Note that the file type will be Tab delimited export files (\*.TXT).

|         | à 🥙 🧾 👬                         |                            |             |                     |                 |          | Find a payment or dep | osit search 🔎 🏶        |
|---------|---------------------------------|----------------------------|-------------|---------------------|-----------------|----------|-----------------------|------------------------|
| Ho      | <b>Q</b> Cash Flow by Tag       | Anna Anna Anna             |             | all a brain         |                 |          |                       | Itorials               |
| Far     | (← ∢ () → (                     |                            |             |                     |                 |          | * 💿                   | ? . * +                |
|         | Back History Forward Del        | ete                        |             |                     | Print Export    | Save Fin | nd/Replace Customize  | Help                   |
| All Dar | Report History                  | 2016 Cash Flow by Enterp   | Report to E | Excel compatible fo | ormat Ctoly C   | 6        |                       | <i>ah</i>              |
| - 0     | Cash Flow by Tag - Year To Date | Date range: Yearly  2016   | Export to P | DF format           | Ctri+C          |          |                       | *                      |
| 2/15/2  | Cash Flow by Tag - All Dates    | Category                   | maggeu ma   | Cowcan              | Family Living C | verhead  | Wheat 2               | Wh 4,294 47 ▲<br>016 M |
| 2/20/2  | Cash Flow by Tag - Current Year |                            |             |                     |                 |          |                       | <b>7,540 97</b>        |
|         | Cash Flow by Tag - 2016         | INFLOWS                    |             |                     |                 |          |                       |                        |
| 5/20:   | 2016 Cash Flow by Enterprise    | Uncategorized              | 0.00        | 0.00                | 0.00            | 0.00     | 0.00                  | 7,060 97               |
|         | 2016 Cash Flow by Enterprise    | Div Income<br>Raised Sales | 867.19      | 0.00                | 0.00            | 0.00     | 0.00                  |                        |
| 20/20   | 2016 Cash Flow by Enterprise    | Grain                      | 0.00        | 0.00                | 0.00            | 0.00     | 67,312.70             | 5,060 97               |
|         |                                 | Livestock                  | 0.00        | 30,967.20           | 0.00            | 0.00     | 0.00                  |                        |
| 21/20   | Hide Report List                | TOTAL Raised Sales         | 0.00        | 30,967.20           | 0.00            | 0.00     | 67,312.70             | 5,260 97               |
|         |                                 | Salary                     | 0.00        | 0.00                | 4,300.00        | 0.00     | 0.00                  |                        |

# Click Save

When you are ready to use the file in Excel, **Open Excel.** 

Choose File, Open, change file type to "All Files" (a button at the right of the File name: field), choose 2016 Cash Flow by Enterprise, Open

The Text Import Wizard will have 3 steps. Click:

# Delimited, Next,

#### Tab, Next

## General, Finish

The data is divided by columns and can be manipulated as desired. You may need to edit out some strange symbols in labels and widen columns if #### appears rather than numbers. At the bottom of the Outflows section, you may want to add one row for number of head or acres for the enterprise followed by a second row to calculate the outflows (cash costs) per unit (costs per head or per acre). You might be surprised by what you learn.

Don't forget to save the spreadsheet!